## IOT2000 通过 Arduino IDE 编程

我们知道 IOT2000 是支持 arduino 扩展的,如果能像 Arduino 那样使用 IOT 岂不是很开心,下面是我做的一个简单的自动浇花的小应用,希望结交大神一起交流学习 chengc@hotmail.com

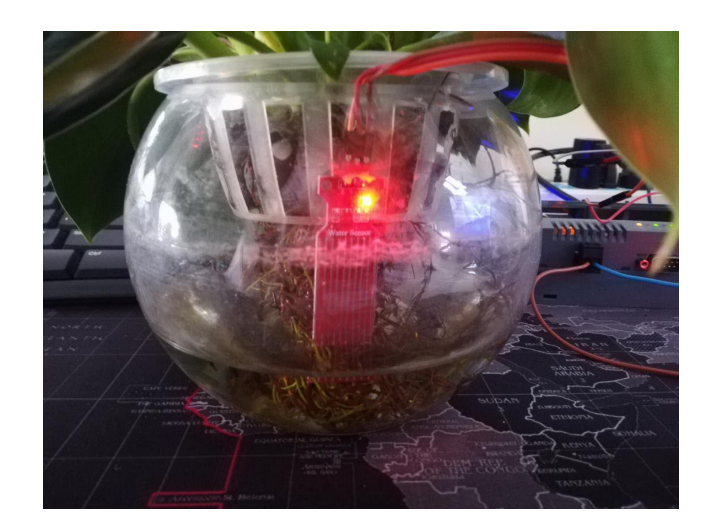

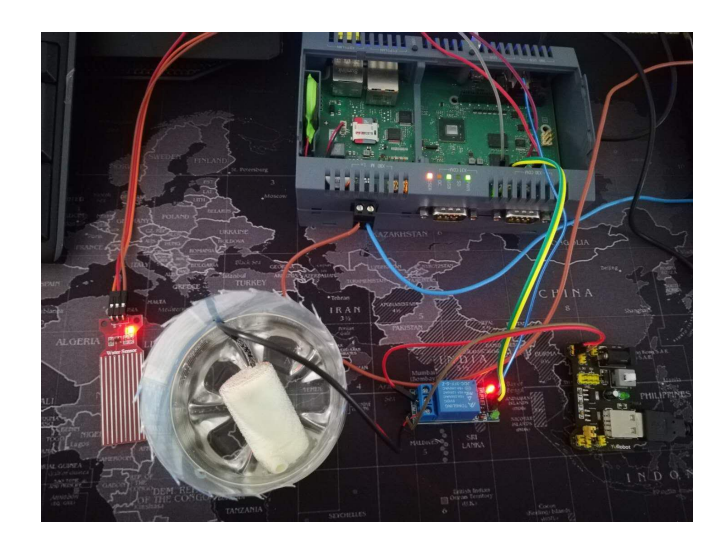

## 硬件接线

水位传感器: AO -> IOT2040 A0 pin VCC -> IOT2040 3.3V GND -> IOT2040 GND

继电器: VCC -> IOT2040 5V GND ->IOT2040 GND IN -> IoT2040 7 pin

COM -> 外置 5V 电源正极 NC ->小水泵正极

小水泵: 正极 ->继电器 NC 负极 -> 外置 5V 电源负极

## 软件设置

## 打开 Arduino IDE,依次点击 工具->开发板->开发板管理

| 00 🖬                                                                                                    | 自动模式化                                                                                                | Ctrl+T                       |                                                                                                    |   |                                                              |  |  |
|----------------------------------------------------------------------------------------------------|----------------------------------------------------------------------------------------------------|------------------------------|----------------------------------------------------------------------------------------------------|---|--------------------------------------------------------------|--|--|
| demo1<br>int pinRelay=7.//<br>int val.//定义页<br>int val.//定义页<br>long val_1//定<br>flust veltage./<br>vaid netup()<br>{<br>pinRede(pinRel<br>sinRede(cingin) | 修正编码并重新加载<br>串口监视器<br>串口绘图器                                                                          | Ctrl+Shift+M<br>Ctrl+Shift+L | A.                                                                                                    | 1 |                                                              |  |  |
|                                                                                                    | WiFi101 Firmware Updater<br>开发板: "Intel® Galileo Gen2" 3<br>读口: "COM6 (Intel® Galileo)" 3<br>取得开发板信息 |                              | 开設板管理器 Arduino AVR 开始地 Arduino AVR 开始地 Arduino Yún Arduino/Genuino Uno Arduino Duemilanove or Diecimila Arduino Nano Arduino/Genuino Mega or Mega 2560 |   |                                                              |  |  |
|                                                                                                    |                                                                                                    |                              |                                                                                                    |   | 编程闡: "AVRISP mkll" ><br>統录引导程序                               |  |  |
|                                                                                                    |                                                                                                    |                              |                                                                                                    |   | Serial.hegin(9600)://该置设特本为9600。这里要审软件设置纲一数。当摄。<br>id loop() |  |  |
|                                                                                                    | E搜索栏轴                                                                                                | 俞入 i586,并安装。<br>管理器          |                                                                                                    |   |                                                              |  |  |
| 类型 全部                                                                                                    | ~ i58                                                                                                | 6                            |                                                                                                    |   |                                                              |  |  |
| Intel i586<br>这个包包含的<br>Galileo.<br>More info                                                                                                    | <b>Boards</b> by <b>Intel</b> 版本 <b>1.6</b><br>研发板:                                                  | 7+1.0 INSTALLED              |                                                                                                    |   |                                                              |  |  |

程序参照如下:

int pinRelay=7;//定义数字 2 接口 int inpin=3;//定义数字 3 接口 int val;//定义变量 val long val\_1;//定义变量

```
float voltage;//
  void setup()
  {
    pinMode(pinRelay,OUTPUT);//定义小灯接口为输出接口
    pinMode(inpin,INPUT);//定义按键接口为输入接口
    Serial.begin(9600);//设置波特率为 9600,这里要跟软件设置相一致。当接入特定设备
(如: 蓝牙)时,我们也要跟其他设备的波特率达到一致。
  }
  void loop()
  {
       val=digitalRead(inpin);//读取数字3 口电平值赋给 val
       val_1=analogRead(A0);//采集模拟信号赋值
        Serial.println("val_1");//显示 val_1 值
       Serial.println(val_1);//显示 val_1 值
       voltage=(val_1*0.0048828125);//显示电压值
       if(val_1 < 1000) //实际情况需要设置为大于
       {
             start();
        }
       Serial.println(val);//显示 val 值
       Serial.print(voltage);//显示电压值
       Serial.println("V");//显示电压单位
       delay(1000);
  }
  void start()
  {
       digitalWrite(pinRelay,HIGH);
       delay(3 000);
       digitalWrite(pinRelay,LOW);
   }
```

```
开发板选择 galileo gen2,端口选择 galileo,并上传程序。
```

| 自动格式化<br>项目存档<br>修正编码并重新加载                                                                                                    | Ctrl+T                       |                                                                                                    |                                                                                                    |
|----------------------------------------------------------------------------------------------------|------------------------------|----------------------------------------------------------------------------------------------------|----------------------------------------------------------------------------------------------------|
| 串口监视器<br>串口绘图器                                                                                                    | Ctrl+Shift+M<br>Ctrl+Shift+L |                                                                                                    |                                                                                                    |
| WiFi101 Firmware Updater                                                                                                    |                              |                                                                                                    |                                                                                                    |
| 开发板: "Intel® Galileo Gen2"                                                                                                    | >                            |                                                                                                    |                                                                                                    |
| 講曰: *COM6 (Intel® Galileo)" 》<br>取得开发板信息<br>编程器: *AVRISP mkll" 》<br>焼录引导程序                                                                        |                              |                                                                                                    | Arduino AVR 开发板<br>Arduino Yún<br>Arduino/Genuino Uno<br>Arduino Duemilanove or Diecimila<br>Arduino Napo                                                 |
| al (inpin)://读版教学3口电平值联络va<br>aad (A0)://采集模拟信号班值<br>in(val_1)://显示val_1值<br>in(val_1)://显示val_1值<br>1*0.0048228125)://显示电压值<br>00) //实际信况需要设置为大于 | I                            | Arduino Nano<br>Arduino/Genuino Mega or Mega 2560<br>Arduino Mega ADK<br>Arduino Leonardo<br>Arduino Leonardo ETH<br>Arduino/Genuino Micro<br>Arduino Esplora<br>Arduino Esplora<br>Arduino Ethernet<br>Arduino Fio<br>Arduino BT |                                                                                                    |
| in (val)://显示ul值<br>(voltage)://显示电压值<br>in ('Y')://显示电压单位                                                                                        |                              |                                                                                                    | LilyPad Arduino USB<br>LilyPad Arduino<br>Arduino Pro or Pro Mini<br>Arduino NG or older<br>Arduino Robot Control<br>Arduino Robot Motor<br>Arduino Gemma |
| pinRelay, H10H) -<br>pinRelay, L0W) -                                                                                                    |                              |                                                                                                    | Adafruit Circuit Playground<br>Arduino Yún Mini<br>Arduino Industrial 101<br>Linino One<br>Arduino Uno WiFi<br>Arduino i586 Boards<br>Intel® Galileo      |
|                                                                                                    |                              | •                                                                                                    | Intel® Galileo Gen2                                                                                                    |